# Connecter un clavier externe à un iPad (Magic Keyboard)

### C'est quoi ?

La production écrite sur un iPad peut parfois être couteuse et lente sur le clavier tactile de l'appareil.

Il est possible de connecter un clavier externe à l'iPad via Bluetooth, pour avoir les mêmes fonctionnalités que si nous écrivions un texte à l'ordinateur. Ce tutoriel montre comment faire.

<u>Attention</u> : le Magic Keyboard (clavier externe) est compatible avec  $\rightarrow$ 

- L'iPad Air (4<sup>e</sup> et 5<sup>e</sup> génération)
- L'iPad Pro 11 pouces (1<sup>e</sup>, 2<sup>e</sup>, 3<sup>e</sup>, 4<sup>e</sup> génération)
- L'iPad Pro 12,9 pouces (3<sup>e</sup>, 4<sup>e</sup>, 5<sup>e</sup>, 6<sup>e</sup> génération)

*Si vous utiliser un clavier « Keys to go » (Logitech), <u>cliquez ici</u> pour le tutoriel (p.20-28 pour le français).* 

|  |   |  | lo | gi |  |  |  |
|--|---|--|----|----|--|--|--|
|  |   |  |    |    |  |  |  |
|  |   |  |    |    |  |  |  |
|  |   |  |    |    |  |  |  |
|  |   |  |    |    |  |  |  |
|  |   |  |    |    |  |  |  |
|  | × |  |    |    |  |  |  |

### Table des matières

<u>Réglages</u>

Je n'arrive pas à connecter mon clavier

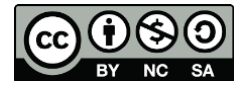

## Réglages

Tout d'abord, il vous faut activer le Bluetooth sur le clavier externe en glissant le bouton sur le bord supérieur droite (il devient vert).

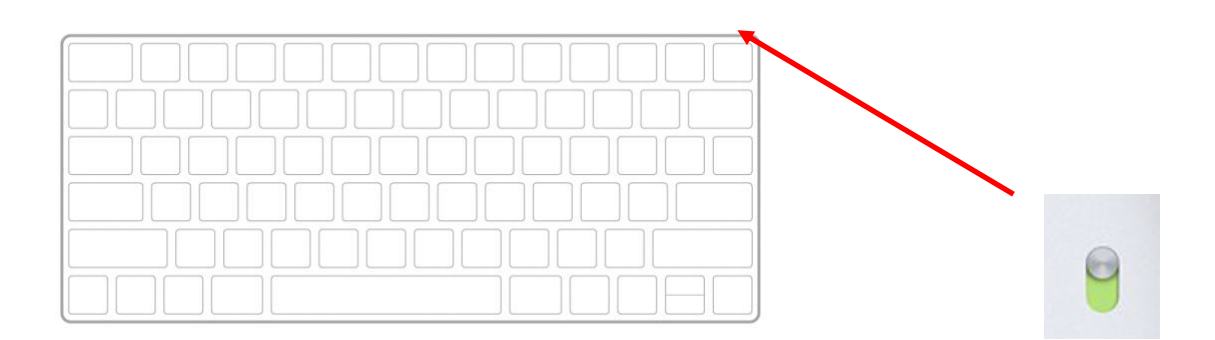

- 1. Allez dans les réglages de l'iPad  $\rightarrow$ 2. Sélectionnez l'onglet « Bluetooth ».

| 12:47 Vendredi 22 octobre                                                                                                    | Bluetooth                                                               | <del>≎</del> 89% <b>■</b> )    |
|----------------------------------------------------------------------------------------------------|-------------------------------------------------------------------------|--------------------------------|
| Regiages                                                                                                    | Bluetooth                                                               |                                |
| cent rind out supervision grate par serior or,<br>centre de compétences numérique. En savoir<br>plus sur la supervision d'appareils | AirDrop, AirPlay, Localiser et les services<br>une connexion Bluetooth. | s de localisation font appel à |
| Se connecter à l'iPad<br>Configurez iCloud,<br>l'App Store et bien d'autres.                                                        |                                                                         |                                |
| 🤥 Mode Avion                                                                                                    |                                                                         |                                |
| 중 Wi-Fi WN-E03398                                                                                                    |                                                                         |                                |
| Z Bluetooth Non                                                                                                    |                                                                         |                                |
| Notifications                                                                                                    |                                                                         |                                |
| <ul><li>Sons</li></ul>                                                                                                    |                                                                         |                                |
| Concentration                                                                                                    |                                                                         |                                |
| Z Temps d'écran                                                                                                    |                                                                         |                                |
| Général                                                                                                    |                                                                         |                                |
| Centre de contrôle                                                                                                    |                                                                         |                                |
| AA Luminosité et affichage                                                                                                    |                                                                         |                                |
| Écran d'accueil et Dock                                                                                                    |                                                                         |                                |
| (1) Accessibilité                                                                                                    |                                                                         |                                |
| Bond d'écran                                                                                                    |                                                                         |                                |
| Siri et recherche                                                                                                    |                                                                         |                                |
| Apple Pencil                                                                                                    |                                                                         |                                |

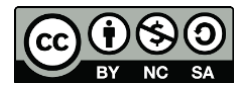

- 3. Cliquez sur la pastille pour enclencher le Bluetooth (elle devient verte).
- 4. Tous les appareils Bluetooth à proximité apparaissent. Si c'est la première fois que vous connectez ce clavier à cet iPad, il apparaitra ici.
- 5. Cliquez sur « Magic Keyboard »

| 3:14 Vendredi 22 octobre                                                                                                    | Bluetooth                                                       | <b>२</b> 89% <b>■</b> ) |   |
|----------------------------------------------------------------------------------------------------|-----------------------------------------------------------------|-------------------------|---|
| Réglages<br>Cet iPad est supervisé et géré par CellCIPS,<br>centre de compétences numérique. En savoir<br>plus sur la supervision d'appareils | Bluetooth<br>Désormais détectable en tant que « DMPZK0JLMF3R ». |                         | 3 |
| Se connecter à l'iPad<br>Configurez iCloud,<br>l'App Store et bien d'autres.                                                                  | Apple Pencil                                                    | Non і                   |   |
| Mode Avion<br>Wi-Fi WN-E03398<br>Bluetooth Oui                                                                                                | CONNEXION AUX AUTRES APPAREILS                                  |                         | 4 |
| <ul> <li>Notifications</li> <li>Sons</li> <li>Concentration</li> <li>Temps d'écran</li> </ul>                                                 | PR BT 2D29                                                      |                         | 5 |
| <ul> <li>Général</li> <li>Centre de contrôle</li> <li>Luminosité et affichage</li> </ul>                                                      |                                                                 |                         |   |
| <ul> <li>Ecran d'accuell et Dock</li> <li>Accessibilité</li> <li>Fond d'écran</li> <li>Siri et recherche</li> <li>Apple Pencil</li> </ul>     |                                                                 |                         |   |
|                                                                                                    |                                                                 |                         |   |

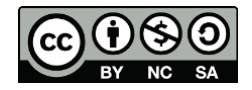

- 6. Le clavier se retrouve dans la catégorie « Connexion à mes appareils ». Le « oui » indique que votre clavier est connecté à votre iPad.
- 7. Cliquez à nouveau sur Magic Keyboard, pour entrer dans les réglages du clavier.

| 2:47 Ven | dredi 22 octobre                            |                                                    | <b>?</b> 89% 🔳 ' |
|----------|---------------------------------------------|----------------------------------------------------|------------------|
|          |                                             | Bluetooth                                          |                  |
| Rég      | glages                                      |                                                    |                  |
| Cet iPad | est supervisé et géré par CellCIPS,         | Bluetooth                                          |                  |
| plus sur | la supervision d'appareils                  | Désormais détectable en tant que « DMPZK0JLMF3R ». |                  |
|          |                                             | CONNEXION À MES APPAREILS                          |                  |
|          | Se connecter à l'iPad<br>Configurez iCloud, | Apple Pencil No                                    | n (i)            |
|          | I'App Store et bien d'autres.               | Magic Keyboard 7 Ou                                | ui 🚺             |
|          | Mode Avion                                  | CONNEXION AUX AUTRES APPAREILS                     |                  |
|          | Wi-Ei WN-E03398                             | C02F20XZQ6M1                                       |                  |
|          |                                             | PR BT 2D29                                         |                  |
|          | Bluetooth Oul                               |                                                    |                  |
|          | N-177 - 17                                  |                                                    |                  |
| 0        | Notifications                               |                                                    |                  |
|          | Sons                                        |                                                    | 6                |
| C        | Concentration                               |                                                    |                  |
| X        | Temps d'écran                               |                                                    |                  |
|          |                                             |                                                    |                  |
| $\odot$  | Général                                     |                                                    |                  |
|          | Centre de contrôle                          |                                                    |                  |
| AA       | Luminosité et affichage                     |                                                    |                  |
|          | Écran d'accueil et Dock                     |                                                    |                  |
| Ì        | Accessibilité                               |                                                    |                  |
| *        | Fond d'écran                                |                                                    |                  |
|          | Siri et recherche                           |                                                    |                  |
|          | Apple Pencil                                |                                                    |                  |
|          |                                             |                                                    |                  |

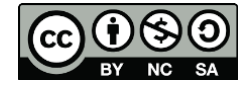

cellCIPS | Centre de compétences pour l'éducation numérique, outil d'aide et d'accessibilité

8. Cliquez ici, vous pouvez renommer votre clavier.

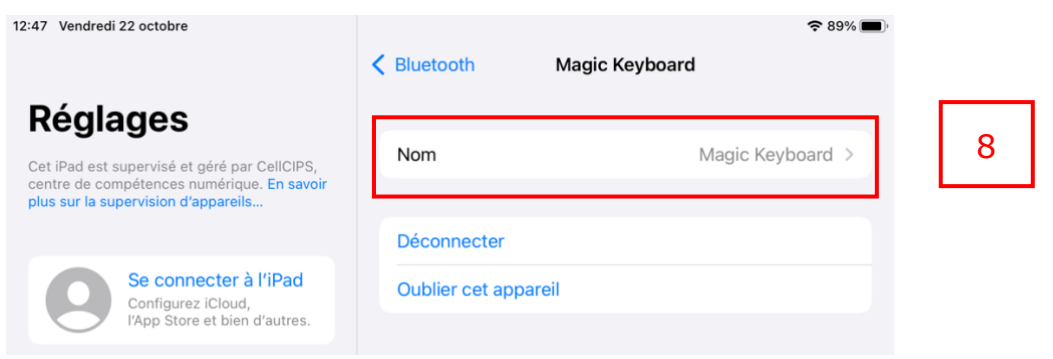

 Tapez le nom que vous souhaitez pour renommer votre clavier. N'oubliez pas d'appuyer sur la touche « retour » (en bleu), pour valider le nom de l'appareil. Sinon il n'est pas enregistré.

| 13:14 Vendredi 22 octobre                           | 1 Obview1 | News | <b>?</b> 89% 🔲 ) |   |
|-----------------------------------------------------|-----------|------|------------------|---|
| Réalages                                            | Clavier 1 | Nom  |                  |   |
| Cet iPad est supervisé et géré par CellCIPS,        | Clavier 1 |      | 8                | 9 |
| plus sur la supervision d'appareils                 |           |      |                  |   |
| Se connecter à l'iPad                               |           |      |                  |   |
| Configurez iCloud,<br>l'App Store et bien d'autres. |           |      |                  |   |

<u>Astuce</u> : si vous avez plusieurs iPads et plusieurs claviers en classe, nous vous conseillons de numéroter (avec des gommettes par exemple) vos iPads et vos claviers.

Par exemple : l'iPad n°1 va avec le clavier n°1, etc.

*Car par défaut, tous les claviers s'appellent « Magic Keyboard ». Ainsi vous ne les mélangez pas lorsque vous voulez utiliser un clavier externe.* 

10. Pour déconnecter votre clavier, retournez dans les réglages internes du clavier, puis cliquez sur « Déconnecter ».

| 12:47 Vendredi 22 octobre                                                                                                    | < Bluetooth                   | 중 89% ■)<br>Magic Keyboard |    |
|----------------------------------------------------------------------------------------------------|-------------------------------|----------------------------|----|
| Réglages<br>Cet iPad est supervisé et géré par CellCIPS,<br>centre de compétences numérique. En savoir<br>plus sur la supervision d'appareils | Nom                           | Magic Keyboard >           | 10 |
| Se connecter à l'iPad<br>Configurez iCloud,<br>l'App Store et bien d'autres.                                                                  | Déconnecter<br>Oublier cet ap | pareil                     |    |

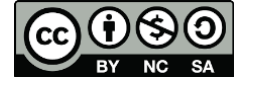

#### Je n'arrive pas à connecter mon clavier

Il peut y avoir plusieurs raisons pour lesquelles vous ne voyez pas apparaitre votre clavier (Magic Keybord) dans les réglages Bluetooth.

#### 1. Votre clavier est encore connecté à un autre iPad que le vôtre.

 $\rightarrow$  Allez dans les réglages Bluetooth comme à la p.4 (point 7) et cliquez sur « oublier cet appareil ».

| 12:47 Vendredi 22 octobre                                                                                                    | K Bluetooth M        | 🗢 89% 🔳 🤇        |   |
|----------------------------------------------------------------------------------------------------|----------------------|------------------|---|
| Réglages                                                                                                    |                      |                  |   |
| Cet iPad est supervisé et géré par CellCIPS,<br>centre de compétences numérique. En savoir<br>plus sur la supervision d'appareils | Nom                  | Magic Keyboard > |   |
|                                                                                                    | Déconnecter          |                  |   |
| Se connecter à l'iPad<br>Configurez iCloud,<br>l'App Store et bien d'autres.                                                      | Oublier cet appareil |                  | 1 |

Maintenant que votre clavier n'est plus lié à un autre iPad, vous pouvez le jumeler à votre iPad actuel.

<u>Astuce</u> : si vous ne savez plus à quel iPad le clavier est connecté, il faut le « forcer » à se déconnecter.

→ Cliquez en même temps sur les touches « Option » et « Alt ». Attendre que le clavier apparaisse dans les réglages Bluetooth, puis relâcher les touches.

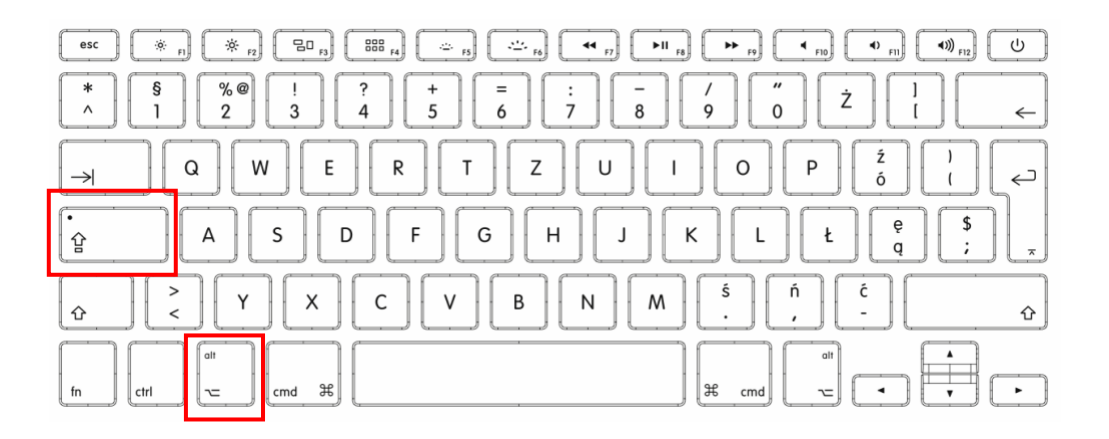

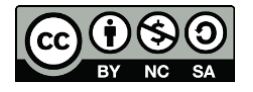

#### 2. Votre clavier n'a peut-être plus de batterie.

→ Pour vérifier l'état de la batterie de votre clavier : balayez l'écran en tirant depuis le bord gauche. Cette fenêtre apparait. Vous voyez alors l'état de charge du clavier.

| Vendredi 10 décembr | e                    |    | <del>े</del> १ |
|---------------------|----------------------|----|----------------|
| Configurez « Temps  | d'écran » dans Régla | es |                |
| 06 h 12 h           | 18 h 00              |    |                |
|                     |                      |    |                |
|                     |                      |    |                |
|                     |                      | -  |                |
| (                   | Modifier             |    |                |

*Sur certains iPads : faire apparaitre le centre de contrôle en balayant le coin supérieur droite en direction du centre. L'état de charge se trouve sous l'icône Bluetooth.* 

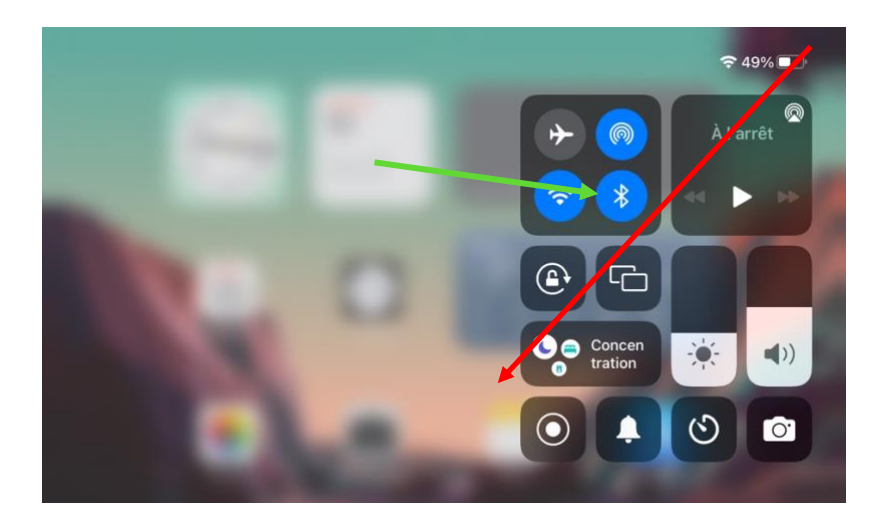

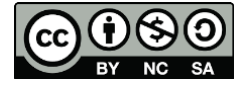

Le port de charge du clavier (Magic Keyboard) se trouve sur le bord arrière de celui-ci, au milieu. Connectez le câble compatible (ici Lightning) au clavier, puis l'autre extrémité (USB) à un adaptateur mural. Pour que la charge soit maximum, laissez le clavier allumer pendant la charge.

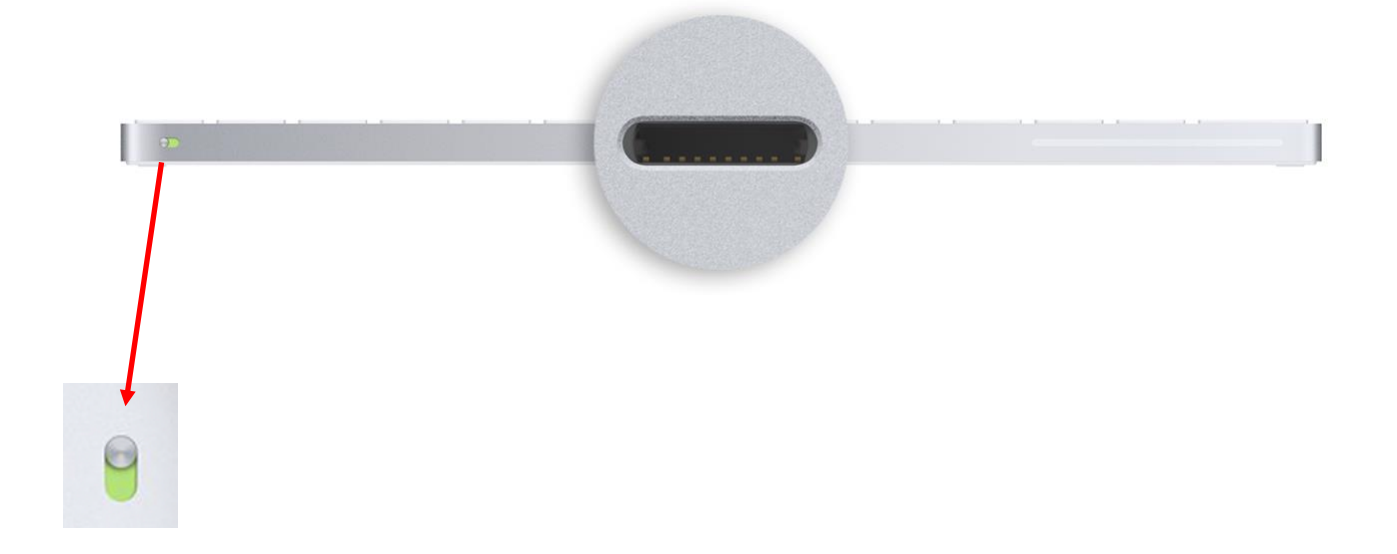

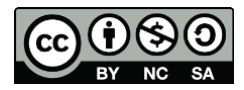